## **Resetting Netid Password for Current Students**

- 1. Navigate to https://netid.usf.edu/
- 2. Select "Reset your USF NetID password."
- 3. Enter either your netid which is a portion of your name or your U# .found on your usf id card
- 4. Select your birth month and day: Mon DD
- 5. Instead of the last four of SSN, put in the activation code
- 6. Answer your secret question.
- 7. Reset your password to **UBP@usf\_** where \_ are two digits you can remember.
- 8. Attempt to login using her NetID and Password.

Any questions? Contact Ms. Blaustein at <u>blaustein@usf.edu</u> or 813-974-1014.

## Activating Neditd for New Students

- 1. In a web browser, go to https://netid.usf.edu
- 2. Click on 'Activate Your USF NetID'
- 3. Fill in First Name and Last Name
- 4. Enter your USF ID# in the box provided. Your USF ID is **found on your USF Id card**
- 5. Select your Birthday month and day from the drop downs.
- 6. Enter the 4 digit activation code: (in place of last 4 of your SSN)
- 7. Click on Activate NetID
- 8. Read the Account Agreement and click on "I agree"
- 9. Choose yes or no to mobile messaging.
- 10. Select a Net ID from the drop down menu and click on 'Select this Net ID for activation'
- 11. Write down netid. You will enter it in the Handbook Quiz. It will be the first field you fill in when you login.
- 12. Select a "Secret Question" and type in an answer (the secret question/answer is required to reset a forgotten password so remember it, write it down, or, take a photo.)
- 13. Take the cybersecurity quiz. You must answer all questions correctly.
- 14. Set your password to "<u>UBP@usf\_</u>" where \_ are two digits you can remember
- 15. You should see a confirmation that the password was set and activation is complete